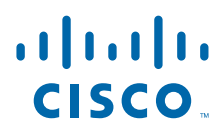

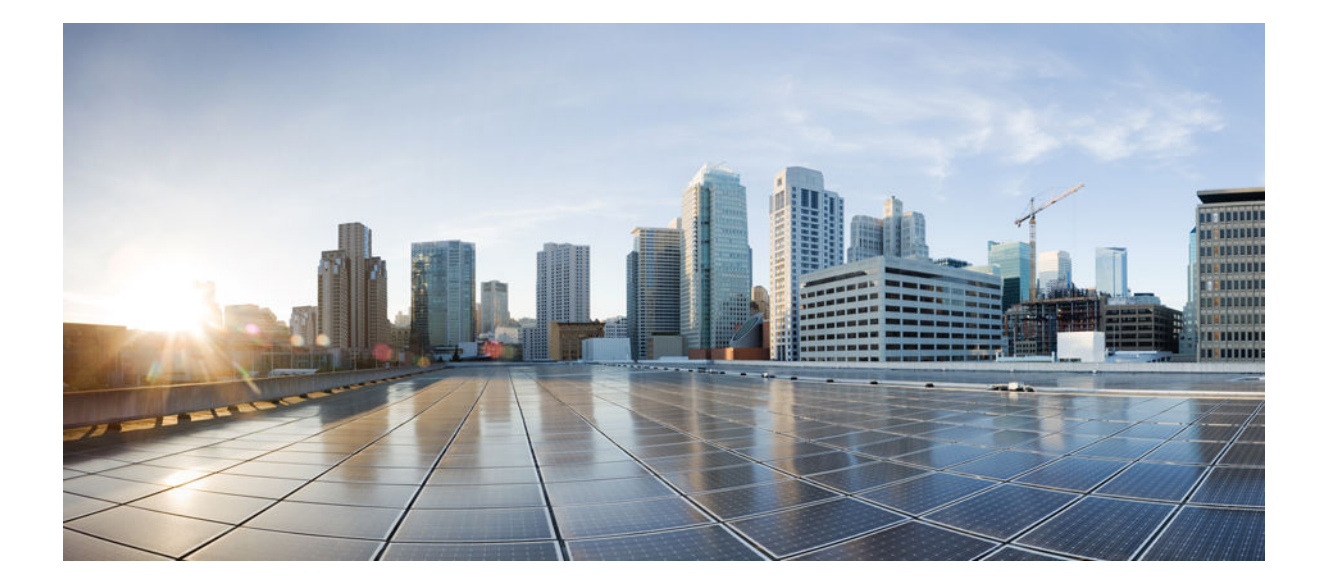

Loading and Managing System Images Configuration Guide Cisco IOS XE Release 3S

### **Americas Headquarters**

Cisco Systems, Inc. 170 West Tasman Drive San Jose, CA 95134-1706 USA http://www.cisco.com Tel: 408 526-4000 800 553-NETS (6387) Fax: 408 527-0883 THE SPECIFICATIONS AND INFORMATION REGARDING THE PRODUCTS IN THIS MANUAL ARE SUBJECT TO CHANGE WITHOUT NOTICE. ALL STATEMENTS, INFORMATION, AND RECOMMENDATIONS IN THIS MANUAL ARE BELIEVED TO BE ACCURATE BUT ARE PRESENTED WITHOUT WARRANTY OF ANY KIND, EXPRESS OR IMPLIED. USERS MUST TAKE FULL RESPONSIBILITY FOR THEIR APPLICATION OF ANY PRODUCTS.

THE SOFTWARE LICENSE AND LIMITED WARRANTY FOR THE ACCOMPANYING PRODUCT ARE SET FORTH IN THE INFORMATION PACKET THAT SHIPPED WITH THE PRODUCT AND ARE INCORPORATED HEREIN BY THIS REFERENCE. IF YOU ARE UNABLE TO LOCATE THE SOFTWARE LICENSE OR LIMITED WARRANTY, CONTACT YOUR CISCO REPRESENTATIVE FOR A COPY.

The Cisco implementation of TCP header compression is an adaptation of a program developed by the University of California, Berkeley (UCB) as part of UCB's public domain version of the UNIX operating system. All rights reserved. Copyright © 1981, Regents of the University of California.

NOTWITHSTANDING ANY OTHER WARRANTY HEREIN, ALL DOCUMENT FILES AND SOFTWARE OF THESE SUPPLIERS ARE PROVIDED "AS IS" WITH ALL FAULTS. CISCO AND THE ABOVE-NAMED SUPPLIERS DISCLAIM ALL WARRANTIES, EXPRESSED OR IMPLIED, INCLUDING, WITHOUT LIMITATION, THOSE OF MERCHANTABILITY, FITNESS FOR A PARTICULAR PURPOSE AND NONINFRINGEMENT OR ARISING FROM A COURSE OF DEALING, USAGE, OR TRADE PRACTICE.

IN NO EVENT SHALL CISCO OR ITS SUPPLIERS BE LIABLE FOR ANY INDIRECT, SPECIAL, CONSEQUENTIAL, OR INCIDENTAL DAMAGES, INCLUDING, WITHOUT LIMITATION, LOST PROFITS OR LOSS OR DAMAGE TO DATA ARISING OUT OF THE USE OR INABILITY TO USE THIS MANUAL, EVEN IF CISCO OR ITS SUPPLIERS HAVE BEEN ADVISED OF THE POSSIBILITY OF SUCH DAMAGES.

Cisco and the Cisco logo are trademarks or registered trademarks of Cisco and/or its affiliates in the U.S. and other countries. To view a list of Cisco trademarks, go to this URL: www.cisco.com/go/trademarks. Third-party trademarks mentioned are the property of their respective owners. The use of the word partner does not imply a partnership relationship between Cisco and any other company. (1110R)

Any Internet Protocol (IP) addresses and phone numbers used in this document are not intended to be actual addresses and phone numbers. Any examples, command display output, network topology diagrams, and other figures included in the document are shown for illustrative purposes only. Any use of actual IP addresses or phone numbers in illustrative content is unintentional and coincidental.

© yyyy-2013 Cisco Systems, Inc. All rights reserved.

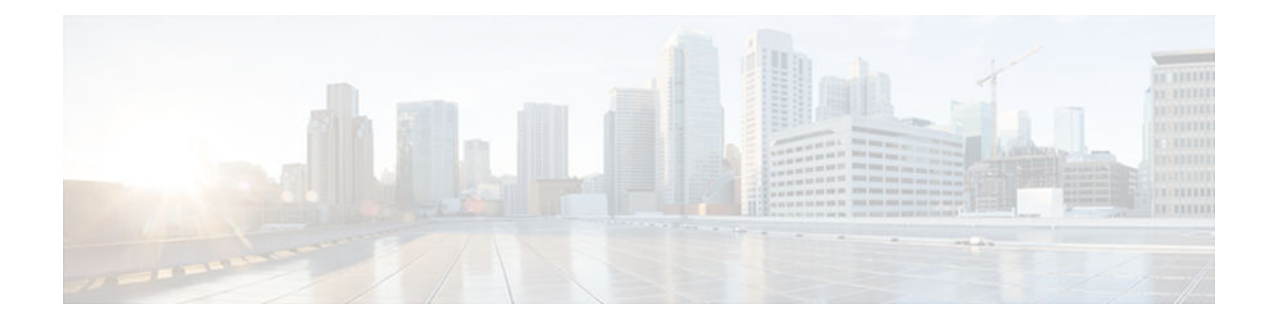

### CONTENTS

Γ

#### **Digitally Signed Cisco Software 1**

| grand bight obset bettart                                                              |
|----------------------------------------------------------------------------------------|
| Finding Feature Information 1                                                          |
| Restrictions for Digitally Signed Cisco Software 1                                     |
| Information About Digitally Signed Cisco Software 2                                    |
| Features and Benefits of Digitally Signed Cisco Software 2                             |
| Digitally Signed Cisco Software Identification 2                                       |
| Digitally Signed Cisco Software Key Types and Versions 3                               |
| Digitally Signed Cisco Software Key Revocation and Replacement 3                       |
| Key Revocation 3                                                                       |
| Key Replacement 3                                                                      |
| Key Revocation Image 4                                                                 |
| Important Tasks Concerning the Revocation Image 4                                      |
| Production Key Revocation 4                                                            |
| Special Key Revocation 5                                                               |
| How to Work with Digitally Signed Cisco Software Images 5                              |
| Identifying Digitally Signed Cisco Software 5                                          |
| Displaying Digitally Signed Cisco Software Signature Information 6                     |
| Displaying Digital Signature Information for a Specific Image File 7                   |
| Displaying Digitally Signed Cisco Software Key Information 7                           |
| Performing Production Key Revocation for Digitally Signed Cisco Software 8             |
| Performing Special Key Revocation for Digitally Signed Cisco Software 10               |
| Troubleshooting Digitally Signed Cisco Software Images 11                              |
| Configuration Examples for Digitally Signed Cisco Software <b>12</b>                   |
| Identifying Digitally Signed Cisco Software Example 12                                 |
| Displaying Digitally Signed Cisco Software Signature Information Example 13            |
| Displaying the Digital Signature Information for a Specific Image File Example 14      |
| Displaying Digitally Signed Cisco Software Key Information Example 15                  |
| Performing Special Key Revocation for Digitally Signed Cisco Software Example 16       |
| Enabling Debugging of Digitally Signed Cisco Software Image Key Information Example 18 |

Additional References 18 Feature Information for Digitally Signed Cisco Software 19 Finding Feature Information 23 Image Copying from Flash Memory to an FTP Server 25 Image Copy from an FTP Server to a Flash Memory File System 27 FTP Username and Password 27 Copying an Image from Flash Memory to an FTP Server 29 Examples 30 Copying from an FTP Server to Flash Memory 33 Examples 35

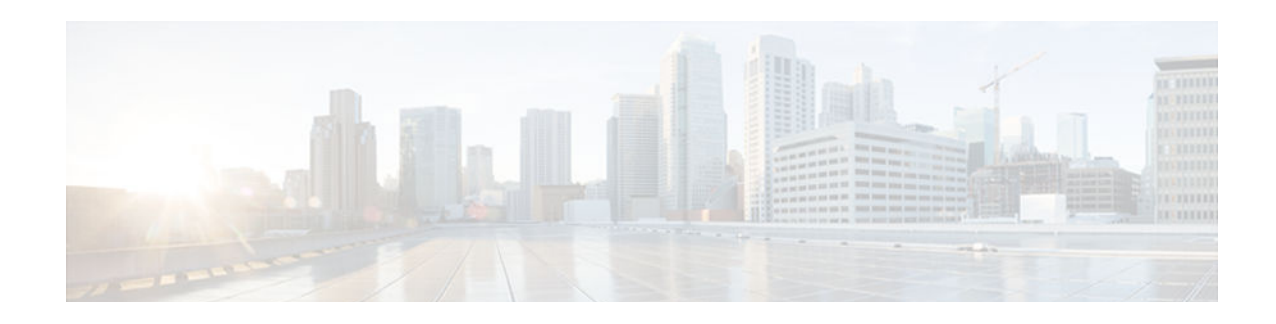

# **Digitally Signed Cisco Software**

The Digitally Signed Cisco Software feature describes how to identify digitally signed Cisco software, gather software authentication information related to digitally signed images, and perform key revocation. Digitally Signed Cisco software is software that is digitally signed using secure asymmetrical (public-key) cryptography.

The purpose of digitally signed Cisco software is to ensure that customers are confident that the software running within their systems is secure and has not been tampered with, and that the software running in those systems originated from the trusted source as claimed.

For customers concerned about software updates involving digitally signed Cisco software--no action is necessary for customers to take advantage of the increased protection. The system operation is largely transparent to existing practices. Some minor changes in system displays reflect the use of digitally signed Cisco software.

- Finding Feature Information, page 1
- Restrictions for Digitally Signed Cisco Software, page 1
- Information About Digitally Signed Cisco Software, page 2
- How to Work with Digitally Signed Cisco Software Images, page 5
- Configuration Examples for Digitally Signed Cisco Software, page 12
- Additional References, page 18
- Feature Information for Digitally Signed Cisco Software, page 19

# **Finding Feature Information**

Your software release may not support all the features documented in this module. For the latest caveats and feature information, see **Bug Search Tool** and the release notes for your platform and software release. To find information about the features documented in this module, and to see a list of the releases in which each feature is supported, see the feature information table at the end of this module.

Use Cisco Feature Navigator to find information about platform support and Cisco software image support. To access Cisco Feature Navigator, go to www.cisco.com/go/cfn. An account on Cisco.com is not required.

# **Restrictions for Digitally Signed Cisco Software**

The Cisco 19xx Series, 29xx, and 39xx series routers include the functionality described in this document.

The Cisco Catalyst 4500 E+Series switches running IOS XE software and the Cisco ASR 1002-X Router include the functionality described in this document, except for Digitally Signed Software Key Revocation and Replacement.

# **Information About Digitally Signed Cisco Software**

- Features and Benefits of Digitally Signed Cisco Software, page 2
- Digitally Signed Cisco Software Identification, page 2
- Digitally Signed Cisco Software Key Revocation and Replacement, page 3

# Features and Benefits of Digitally Signed Cisco Software

Three main factors drive digitally signed Cisco software and software integrity verification:

- The U.S. government is introducing a new version of the Federal Information Processing Standard (FIPS) 140. FIPS-140-3 is the latest draft and is scheduled for ratification in 2010 and to be effective in 2011. This standard requires software to be digitally signed and to be verified for authenticity and integrity prior to load and execution.
- The focus on product security provides increased protection from attacks and threats to Cisco products. Digitally signed Cisco software offers increased protection from the installation and loading of software that has been corrupted or modified.
- Digitally signed Cisco software provides counterfeit protection, which provides further assurance for customers that the equipment they purchase is as claimed.

# **Digitally Signed Cisco Software Identification**

Digitally signed Cisco IOS software is identified by a three-character extension in the image name. The Cisco software build process creates a Cisco IOS image file that contains a file extension based on the signing key that was used to sign images. These file extensions are:

- .SPA
- .SSA

The significance of each character in the file extension is explained in the table below.

Table 1 Digitally Signed Cisco Software Images File Extension Character Meanings

| File Extension Character  | Character Meaning                                                                                                    |
|---------------------------|----------------------------------------------------------------------------------------------------|
| S (first character)       | Stands for digitally signed software.                                                                                                    |
| P or S (second character) | P and S stand for a production and special<br>(development) image, respectively. A production<br>image is Cisco software approved for general<br>release; a special image is development software<br>provided under special conditions for limited use. |
| A (third character)       | Indicates the key version used to digitally sign the image. A key version is identified by an alphabetical character - for example, A,B,C                                                                                                    |

• Digitally Signed Cisco Software Key Types and Versions, page 3

#### **Digitally Signed Cisco Software Key Types and Versions**

Digitally signed Cisco software keys are identified by the type and version of the key. A key can be a special, production, or rollover key type. Special and production keys can be revoked. A rollover key is used to revoke a production or special key. The second character in the file extension indicates whether the key type is a special or production key. The key type can be "P" for a production key or an "S" for a special key.

Production and special key types have an associated key version. The key version is defined by the third character in the file extension, in the form of an alphabetical character; for example A, B or C. When a key is replaced, the key version is incremented alphabetically. For example, after a key revocation of a key type "P" (production key) with a key version of "A", the new image will be signed with key version "B". Key type and key version are stored as part of the key record in the key storage of the router.

## **Digitally Signed Cisco Software Key Revocation and Replacement**

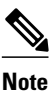

Key revocation and replacement is not supported on Catalyst 4500 E+Series switches running IOS XE software.

- Key Revocation, page 3
- Key Replacement, page 3
- Key Revocation Image, page 4
- Production Key Revocation, page 4
- Special Key Revocation, page 5

#### **Key Revocation**

Key revocation is the process of removing a key from operational use in digitally signed Cisco software.

Key revocation takes place when a key becomes compromised or is no longer used. Key revocation and replacement is only necessary in the event of a certain type of vulnerability or catastrophic loss to Cisco's secure key infrastructure. Operational steps to remedy the situation would only be necessary if notified and directed by Cisco. Notification and direction would occur through posting of advisories or field notices on www.cisco.com.

There are two different key revocation processes depending on the type of key to be revoked:

- Production key replacement uses a revocation image and a production image
- Special key replacement uses a production image

#### Key Replacement

Key replacement is the process of providing a new key to replace a compromised key. The new key is added before the compromised key is revoked. Key replacement is a two-step process:

- **1** A new key is added to the key storage to replace the revoked key.
- 2 After the image is verified as operating correctly with the new key, the compromised key is revoked from the key storage.

#### **Key Revocation Image**

A revocation image is a basic version of the normal image whose function is to add a new production key to the key storage area. A revocation image has no other capabilities. When a key is to be revoked and replaced, one revocation image per key is provided.

A revocation image contains a new production key bundled within it.

A rollover key stored on the platform is used to verify the signature of the revocation image--a valid revocation image is signed using the same rollover key.

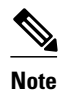

A revocation image can be used only in production key revocation.

• Important Tasks Concerning the Revocation Image, page 4

#### Important Tasks Concerning the Revocation Image

There are two important tasks concerning the revocation image:

- Adding the new production key to the key storage area.
- Performing a production key upgrade check. For more information, see Step 2 in the "Production Key Revocation".

#### Adding the New Production Key to the Key Storage Area:

The revocation image adds the bundled production key to the key storage. The key is written to the primary and backup key storage areas after the revocation image checks that the key is already not part of the existing set of keys in the key storage.

#### Performing a Key Upgrade Check:

After the new key is added and the customer has upgraded the software (Cisco IOS and ROMmon), the show software authenticity upgrade-status command should be run. The user can review the command output to determine if the production key is successfully upgraded, and can be selected for the next boot.

#### **Production Key Revocation**

A production key (also called the release key) is revoked and replaced using a revocation image signed with a rollover key, because the images signed using the compromised production key cannot be trusted. The ROMmon can boot any image signed using a rollover key. The production key revocation and replacement process involves four steps:

- 1 Add the new production key to the key storage. The new production key is bundled within the revocation image.
- 2 Perform a software upgrade check using the show software authenticity upgrade-status command to verify the following:
  - The new production key version is installed.
  - The new production key is added to the primary key storage (if not, issue the software authenticity key add production command again with the existing revocation image).
  - The new production key is added to the backup key storage (if not, issue the software authenticity key add production command again with the existing revocation image).

- The image is configured for autoboot (with the boot system command) signed with the new production key (if not, make sure the new production image is copied into the box and modify the boot system command to point to the new image).
- The upgradable ROMmon is signed with the new production key (if not, upgrade the ROMmon to the one signed with the new production key).
- **3** Once everything is verified, the user may load the production image signed with the new production key by using the reload command.
- 4 Once the new production image is loaded, the user may revoke the compromised key using the software authenticity key revoke production command.

Steps 1 and 2 are done using the special revocation image. It is important for the user to do verifications in Step 2 because after a reboot (in Step 3), an old key will not be revoked if any of the software is still using the old key. The verifications help to ensure that the new key is fully installed and the next reboot (in Step 3) will use the new release software and new ROMmon. Revoking the old production key (Step 4) can be done only after the new key and the new software are installed to the system.

#### **Special Key Revocation**

A special key is revoked using a production image signed with a production key. Each production image used for special key revocation has a bundled special key that is the latest at the time of building the production image. The special key revocation and replacement process involves three steps:

- 1 Add the bundled new special key to the key storage area.
- 2 Upgrade the ROMmon that is signed using the compromise special key, to the new ROMmon signed with the new special key.
- **3** Revoke the compromised key from the key storage.

Note that Step 3 does not require any reboot and will be done using the production image itself. This is because the customer is already running a production image and invalidation itself happens from the running production image. Special images do not have the capability to add or invalidate any key.

# How to Work with Digitally Signed Cisco Software Images

- Identifying Digitally Signed Cisco Software, page 5
- Displaying Digitally Signed Cisco Software Signature Information, page 6
- Displaying Digital Signature Information for a Specific Image File, page 7
- Displaying Digitally Signed Cisco Software Key Information, page 7
- Performing Production Key Revocation for Digitally Signed Cisco Software, page 8
- Performing Special Key Revocation for Digitally Signed Cisco Software, page 10
- Troubleshooting Digitally Signed Cisco Software Images, page 11

## **Identifying Digitally Signed Cisco Software**

Perform this task to identify digitally signed Cisco software by examining the image filename in the command output from the show version command, and judging it on the criteria described in the "Digitally Signed Cisco Software Identification" section.

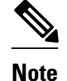

If the image file has been renamed by the user, it may not be possible to identify the image because the user may have overwritten the criteria used to indicate that the image is digitally signed.

#### **SUMMARY STEPS**

- 1. enable
- **2**. show version

#### **DETAILED STEPS**

|                | Command or Action    | Purpose                                                                                                    |
|----------------|----------------------|----------------------------------------------------------------------------------------------------|
| Step 1         | enable               | Enables privileged EXEC mode.                                                                                                    |
|                |                      | • Enter your password if prompted.                                                                                                    |
|                | Example:             |                                                                                                    |
| Router> enable |                      |                                                                                                    |
| Step 2         | show version         | Displays information about the Cisco IOS software version running on a routing device, the ROM Monitor and Bootflash software versions, and the hardware configuration, including the amount of system memory. |
|                | Example:             |                                                                                                    |
|                | Router# show version |                                                                                                    |

## **Displaying Digitally Signed Cisco Software Signature Information**

Perform this task to display information related to software authentication for the current ROMmon and the Cisco IOS image file used for booting. The display includes image credential information, the key type used for verification, signature information, and other attributes in the signature envelope.

#### SUMMARY STEPS

- 1. enable
- 2. show software authenticity running

#### **DETAILED STEPS**

|          | Command or Action | Purpose                            |  |
|----------|-------------------|------------------------------------|--|
| Step 1   | enable            | Enables privileged EXEC mode.      |  |
|          |                   | • Enter your password if prompted. |  |
| Example: |                   |                                    |  |
|          | Router> enable    |                                    |  |

|        | Command or Action                          | Purpose                                                                                                    |  |
|--------|--------------------------------------------|----------------------------------------------------------------------------------------------------|--|
| Step 2 | show software authenticity running         | Displays software authenticity-related information for the current<br>ROMmon and the Cisco IOS image file used for booting. |  |
|        | Example:                                   |                                                                                                    |  |
|        | Router# show software authenticity running |                                                                                                    |  |

## **Displaying Digital Signature Information for a Specific Image File**

Perform this task to display the digital signature information related to software authentication for a specific image file.

#### **SUMMARY STEPS**

- 1. enable
- 2. show software authenticity file {flash0:filename | flash1:filename | flash:filename | nvram:filename | usbflash0:filename | usbflash1:filename}

#### **DETAILED STEPS**

ľ

|        | Command or Action                                                                                                    | Purpose                                                                                                   |
|--------|----------------------------------------------------------------------------------------------------|----------------------------------------------------------------------------------------------------|
| Step 1 | enable                                                                                                    | Enables privileged EXEC mode.                                                                             |
|        |                                                                                                    | • Enter your password if prompted.                                                                        |
|        | Example:                                                                                                    |                                                                                                    |
|        | Router> enable                                                                                                    |                                                                                                    |
| Step 2 | show software authenticity file {flash0:filename   flash1:filename  <br>flash:filename   nvram:filename   usbflash0:filename  <br>usbflash1:filename} | Displays digital signature and software<br>authenticity-related information for a specific<br>image file. |
|        | Example:                                                                                                    |                                                                                                    |
|        | Router# show software authenticity file usbflash0:c3900-<br>universalk9-mz.SPA                                                                        |                                                                                                    |

## **Displaying Digitally Signed Cisco Software Key Information**

Perform this task to display digitally signed Cisco software key information. The information details the software public keys that are in storage with the key types.

#### **SUMMARY STEPS**

- 1. enable
- 2. show software authenticity keys

#### **DETAILED STEPS**

|                                               | Command or Action                       | Purpose                                                                                                    |
|-----------------------------------------------|-----------------------------------------|----------------------------------------------------------------------------------------------------|
| Step 1                                        | enable                                  | Enables privileged EXEC mode.                                                                                    |
|                                               |                                         | • Enter your password if prompted.                                                                               |
|                                               | Example:                                |                                                                                                    |
|                                               | Router> enable                          |                                                                                                    |
| <b>Step 2</b> show software authenticity keys |                                         | Displays the software public keys that are in storage with the key types<br>for digitally signed Cisco software. |
|                                               | Example:                                |                                                                                                    |
|                                               | Router# show software authenticity keys |                                                                                                    |

## **Performing Production Key Revocation for Digitally Signed Cisco Software**

Perform this task to perform production key revocation for digitally signed Cisco software.

This task must be performed with a dedicated revocation image.

#### **SUMMARY STEPS**

- 1. enable
- 2. sof tware authenticity key add production
- 3. show sof tware authenticity upgrade-status
- 4. copy [/erase] [/verify | /noverify] source-urldestination-url
- 5. copy [/erase] [/verify | /noverify] source-urldestination-url
- 6. upgrade rom-monitor file {archive: | cns: | flash0: | flash1: | flash: | ftp: | http: | https: | null: | nvram: | rcp: | scp: | system: | tar: | tftp: | tmpsys: | usbflash0: | xmodem: | ymodem: } [file-path]
- 7. reload [/verify | /noverify] [line | in [hhh:mm | mmm [text]] | at hh:mm [text] | reason [reason string] | cancel]

I

8. sof tware authenticity key revoke production

#### **DETAILED STEPS**

|        | Command or Action | Purpose                            |  |
|--------|-------------------|------------------------------------|--|
| Step 1 | enable            | Enables privileged EXEC mode.      |  |
|        |                   | • Enter your password if prompted. |  |
|        | Example:          |                                    |  |
|        | Router> enable    |                                    |  |

I

ſ

|        | Command or Action                                                                                                    | Purpose                                                                                                    |
|--------|----------------------------------------------------------------------------------------------------|----------------------------------------------------------------------------------------------------|
| Step 2 | sof tware authenticity key add production                                                                                                    | Adds the bundled production key to the key storage of<br>a router with digitally signed Cisco software when run<br>from a revocation image                                                                                                    |
|        | <b>Example:</b><br>Router# software authenticity key add production                                                                                                    | <ul> <li>An error message will be displayed if this command is used with a special or production image.</li> </ul>                                                                                                    |
| Step 3 | show sof tware authenticity upgrade-status                                                                                                    | Displays software authentication upgrade-status<br>information about the Cisco IOS digitally signed image<br>file and the ROMMON file.                                                                                                    |
|        | Example.                                                                                                    |                                                                                                    |
| Step 4 | copy [/erase] [/verify   /noverify] source-urldestination-url                                                                                                    | Copies an image from a TFTP server to the selected router storage area.                                                                                                    |
|        | <b>Example:</b><br>Router# copy tftp: usbflash0:                                                                                                    | • The new production ROMmon image signed with a new production key is copied to the selected router storage with this command.                                                                                                    |
| Step 5 | copy [/erase] [/verify   /noverify] source-urldestination-url                                                                                                    | Copies an image from a TFTP server to the selected router storage area.                                                                                                    |
|        | <b>Example:</b><br>Router# copy /verify tftp: usbflash0:                                                                                                    | <ul> <li>The new production image signed with a new production key is copied to the selected router storage with this command.</li> <li>It is recommended to use the /verify option in order to verify the signature of the new image during the copy process.</li> </ul> |
| Step 6 | upgrade rom-monitor file {archive:   cns:   flash0:   flash1:  <br>flash:   ftp:   http:   https:   null:   nvram:   rcp:   scp:  <br>system:   tar:   tftp:   tmpsys:   usbflash0:   xmodem:  <br>ymodem:} [file-path] | Upgrades the ROM monitor (ROMMON) image.                                                                                                    |
|        | Example:                                                                                                    |                                                                                                    |
|        | Router# upgrade rom-monitor file<br>flash0:C3900_ROMMON_RM2.srec.SPB                                                                                                    |                                                                                                    |
| Step 7 | reload [/verify   /noverify] [line   in [hhh:mm   mmm [text]]   at<br>hh:mm [text]   reason [reason string]   cancel]                                                                                                   | <ul><li>Reloads the software on the router.</li><li>Note The warm upgrade functionality does not support key revocation.</li></ul>                                                                                                    |
|        | Example:                                                                                                    |                                                                                                    |
|        | Router# reload                                                                                                    |                                                                                                    |

I

|        | Command or Action                                   | Purp          | ose                                                                                                    |
|--------|-----------------------------------------------------|---------------|----------------------------------------------------------------------------------------------------|
| Step 8 | sof tware authenticity key revoke production        | Revo<br>key s | kes or invalidates the old production key from the torage when run from a production image.                                             |
|        | Example:                                            | •             | An error message will be displayed if this command is used with a special image.                                                        |
|        | Router# software authenticity key revoke production | Note          | This step must be performed after the reload is<br>complete. It is important to be aware of this in<br>the event of a scheduled reload. |

## **Performing Special Key Revocation for Digitally Signed Cisco Software**

Perform this task to perform special key revocation for digitally signed Cisco software. This task must be performed with a production image.

#### **SUMMARY STEPS**

- 1. enable
- 2. sof tware authenticity key add special
- **3. copy** [/**erase**] [/**verify** | /**noverify**] *source-urldestination-url*
- 4. copy [/erase] [/verify | /noverify] source-urldestination-url
- 5. upgrade rom-monitor file {archive: | cns: | flash0: | flash1: | flash: | ftp: | http: | https: | null: | nvram: | rcp: | scp: | system: | tar: | tftp: | tmpsys: | usbflash0: | xmodem: | ymodem: } [file-path]
- 6. sof tware authenticity key revoke special

#### **DETAILED STEPS**

|        | Command or Action                                | Purpose                                                                                                 |
|--------|--------------------------------------------------|----------------------------------------------------------------------------------------------------|
| Step 1 | enable                                           | Enables privileged EXEC mode.                                                                           |
|        |                                                  | • Enter your password if prompted.                                                                      |
|        | Example:                                         |                                                                                                    |
|        | Router> enable                                   |                                                                                                    |
| Step 2 | sof tware authenticity key add special           | Adds a new special key to the key storage area of a router loaded with digitally signed Cisco software. |
|        | Example:                                         | • An error message will be displayed if this command is used with a revocation or special               |
|        | Router# software authenticity key add production | image.                                                                                                  |

|        | Command or Action                                                                                                    | Purpose                                                                                                    |
|--------|----------------------------------------------------------------------------------------------------|----------------------------------------------------------------------------------------------------|
| Step 3 | copy [/erase] [/verify   /noverify] source-urldestination-url                                                                                                    | Copies an image from a TFTP server to the selected router storage area.                                                  |
|        | Example:                                                                                                    | • The new special ROMmon image signed with a new special key is copied to the selected router                            |
|        | Router# copy tftp: usbflash0:                                                                                                    | storage area in this line.                                                                                               |
| Step 4 | copy [/erase] [/verify   /noverify] source-urldestination-url                                                                                                    | Copies an image from a TFTP server to the selected router storage area.                                                  |
|        | Example:                                                                                                    | • The new special image signed with a new special key is copied to the selected router storage area in this line.        |
|        | Example:                                                                                                    | • It is recommended to use the /verify option in order to verify the signature of the new image during the copy process. |
|        | Example:                                                                                                    |                                                                                                    |
|        | Example:                                                                                                    |                                                                                                    |
|        | Router# copy /verify tftp: usbflash0:                                                                                                    |                                                                                                    |
| Step 5 | upgrade rom-monitor file {archive:   cns:   flash0:   flash1:  <br>flash:   ftp:   http:   https:   null:   nvram:   rcp:   scp:   system:<br>  tar:   tftp:   tmpsys:   usbflash0:   xmodem:   ymodem: } [file-<br>path] | Upgrades the ROM monitor (ROMmon) image in privileged EXEC mode.                                                         |
|        | Example:                                                                                                    |                                                                                                    |
|        | Router# upgrade rom-monitor file<br>flash0:C3900_ROMMON_RM2.srec.SSB                                                                                                    |                                                                                                    |
| Step 6 | sof tware authenticity key revoke special                                                                                                    | Revokes or invalidates the old special key from the key storage when run from a production image.                        |
|        | Example:                                                                                                    | • An error message will be displayed if run from a special or revocation image.                                          |
|        | Router# software authenticity key revoke special                                                                                                    |                                                                                                    |

# **Troubleshooting Digitally Signed Cisco Software Images**

Γ

Perform this task to troubleshoot digitally signed Cisco software images.

#### **SUMMARY STEPS**

- 1. enable
- 2. debug software authenticity {envelope | errors | key | revocation | show | verbose}

#### **DETAILED STEPS**

|        | Command or Action                                                                      | Purpose                                                                    |
|--------|----------------------------------------------------------------------------------------|----------------------------------------------------------------------------|
| Step 1 | enable                                                                                 | Enables privileged EXEC mode.                                              |
|        |                                                                                        | • Enter your password if prompted.                                         |
|        | Example:                                                                               |                                                                            |
|        | Router> enable                                                                         |                                                                            |
| Step 2 | debug software authenticity {envelope   errors   key   revocation<br>  show   verbose} | Enables the display of debug messages for digitally signed Cisco software. |
|        | Example:                                                                               |                                                                            |
|        | Router# debug software authenticity errors                                             |                                                                            |

# **Configuration Examples for Digitally Signed Cisco Software**

- Identifying Digitally Signed Cisco Software Example, page 12
- Displaying Digitally Signed Cisco Software Signature Information Example, page 13
- Displaying the Digital Signature Information for a Specific Image File Example, page 14
- Displaying Digitally Signed Cisco Software Key Information Example, page 15
- Performing Special Key Revocation for Digitally Signed Cisco Software Example, page 16
- Enabling Debugging of Digitally Signed Cisco Software Image Key Information Example, page 18

## Identifying Digitally Signed Cisco Software Example

The following example displays the digitally signed Cisco software image filename and allows a user to identify it based on the digitally signed Cisco software identification criteria:

```
Router# show version

Cisco IOS Software, C3900 Software (C3900-UNIVERSALK9-M),

12.4(20090904:044027) [il2 577]

Copyright (c) 1986-2009 by Cisco Systems, Inc.

Compiled Fri 04-Sep-09 09:22 by xxx

ROM: System Bootstrap, Version 12.4(20090303:092436)

C3900-2 uptime is 8 hours, 41 minutes

System returned to ROM by reload at 08:40:40 UTC Tue May 21 1901!

System image file is "xxx.SPA"

Last reload reason: Reload Command

This product contains cryptographic features and is subject to United

States and local country laws governing import, export, transfer and

use. Delivery of Cisco cryptographic products does not imply

third-party authority to import, export, distribute or use encryption.

Importers, exporters, distributors and users are responsible for
```

```
compliance with U.S. and local country laws. By using this product you
agree to comply with applicable laws and regulations. If you are unable
to comply with U.S. and local laws, return this product immediately.
A summary of U.S. laws governing Cisco cryptographic products may be found at:
http://www.cisco.com/wwl/export/crypto/tool/stqrg.html
If you require further assistance please contact us by sending email to
export@cisco.com.
Cisco xxx (revision 1.0) with CISCxxx with 987136K/61440K bytes of memory.
Processor board ID xxx
3 Gigabit Ethernet interfaces
1 terminal line
1 Virtual Private Network (VPN) Module
1 cisco Integrated Service Engine(s)
DRAM configuration is 72 bits wide with parity enabled.
255K bytes of non-volatile configuration memory.
1020584K bytes of USB Flash usbflash0 (Read/Write)
1020584K bytes of USB Flash usbflash1 (Read/Write)
500472K bytes of ATA System CompactFlash 0 (Read/Write)
License Info:
License UDI:
_____
Device# PID
                            SN
_____
   xxx
                            XXXX
xx
Technology Package License Information for Module: 'xxx'
_____
Technology Technology-package Technology-package
            Current
                                      Next reboot
                       Type
_____
ipbase ipbasek9 Permanent ipbasek9
security securityk9 Evaluation securityk9
uc None None None
data None None None
data
            None
                         None
                                      None
Configuration register is 0x2102
```

Note the digitally signed image file is identified in the following line:

System image file is "xxx.SPA"

The image has a three-character extension in the filename (.SPA) characteristic of digitally signed Cisco software. Based on the guidelines in the "Digitally Signed Cisco Software Identification" section the first character in the file extension "S" indicates that the image is a digitally signed software image, the second character "P" indicates that the image is digitally signed using a production key, and the third character "A" indicates that the key version is version A.

## **Displaying Digitally Signed Cisco Software Signature Information Example**

. .

The following example shows how to display information related to software authentication for the current ROMmon and Cisco IOS image file used for booting:

| Router# show software authent:<br>SYSTEM IMAGE | city running                                      |
|------------------------------------------------|---------------------------------------------------|
| Image type<br>Signer Information               | : Development                                     |
| Common Name                                    | : xxx                                             |
| Organization Unit                              | : xxx                                             |
| Organization Name                              | : xxx                                             |
| Certificate Serial Number                      | : xxx                                             |
| Hash Algorithm                                 | : xxx                                             |
| Signature Algorithm                            | : 2048-bit RSA                                    |
| Key Version                                    | : xxx                                             |
| Verifier Information                           |                                                   |
| Verifier Name                                  | : ROMMON 2                                        |
| Verifier Version                               | : System Bootstrap, Version 12.4(20090409:084310) |
| ROMMON 2                                       |                                                   |

| Image type                | : xxx                                             |   |
|---------------------------|---------------------------------------------------|---|
| Signer Information        |                                                   |   |
| Common Name               | : xxx                                             |   |
| Organization Unit         | : xxx                                             |   |
| Organization Name         | : xxx                                             |   |
| Certificate Serial Number | : xxx                                             |   |
| Hash Algorithm            | : xxx                                             |   |
| Signature Algorithm       | : 2048-bit RSA                                    |   |
| Key Version               | : xx                                              |   |
| Verifier Information      |                                                   |   |
| Verifier Name             | : ROMMON 2                                        |   |
| Verifier Version          | : System Bootstrap, Version 12.4(20090409:084310) | [ |
|                           |                                                   |   |

The table below describes the significant fields shown in the display.

 Table 2
 show software authenticity running Field Descriptions

| Field                     | Description                                                                           |
|---------------------------|---------------------------------------------------------------------------------------|
| SYSTEM IMAGE              | Section of the output displaying the system image information.                        |
| Image type                | Displays the type of image.                                                           |
| Common Name               | Displays the name of the software manufacturer.                                       |
| Organization Unit         | Displays the hardware the software image is deployed on.                              |
| Organization Name         | Displays the owner of the software image.                                             |
| Certificate Serial Number | Displays the certificate serial number for the digital signature.                     |
| Hash Algorithm            | Displays the type of hash algorithm used in digital signature verification.           |
| Signature Algorithm       | Displays the type of signature algorithm used in digital signature verification.      |
| Key Version               | Displays the key version used for verification.                                       |
| Verifier Name             | Name of the program responsible for performing the digital signature verification.    |
| Verifier Version          | Version of the program responsible for performing the digital signature verification. |
| ROMMON 2                  | Section of the output displaying the current ROMmon information.                      |

# Displaying the Digital Signature Information for a Specific Image File Example

The following example shows how to display the digital signature information related to software authentication for a specific image file:

#### Router# showsoftwareauthenticityfileflash0:c3900-universalk9-mz.SSA

| File Name                 | : | flash0:c3900-universalk9-mz.SSA |
|---------------------------|---|---------------------------------|
| Image type                | : | Development                     |
| Signer Information        |   |                                 |
| Common Name               | : | XXX                             |
| Organization Unit         | : | XXX                             |
| Organization Name         | : | XXX                             |
| Certificate Serial Number | : | XXX                             |
| Hash Algorithm            | : | SHA512                          |
| Signature Algorithm       | : | 2048-bit RSA                    |
| Key Version               | : | A                               |
|                           |   |                                 |

The table below describes the significant fields shown in the display.

 Table 3
 show software authenticity file Field Descriptions

| Field                     | Description                                                                                                    |
|---------------------------|----------------------------------------------------------------------------------------------------|
| File Name                 | Name of the filename in the memory. For example,<br>flash0:c3900-universalk9-mz.SSA refers to<br>filename c3900-universalk9-mz.SSA in flash<br>memory (flash0:). |
| Image type                | Displays the type of image.                                                                                                    |
| Signer Information        | Signature information.                                                                                                    |
| Common Name               | Displays the name of the software manufacturer.                                                                                                    |
| Organization Unit         | Displays the hardware the software image is deployed on.                                                                                                    |
| Organization Name         | Displays the owner of the software image.                                                                                                    |
| Certificate Serial Number | Displays the certificate serial number for the digital signature.                                                                                                |
| Hash Algorithm            | Displays the type of hash algorithm used in digital signature verification.                                                                                      |
| Signature Algorithm       | Displays the type of signature algorithm used in digital signature verification.                                                                                 |
| Key Version               | Displays the key version used for verification.                                                                                                    |

## **Displaying Digitally Signed Cisco Software Key Information Example**

The following example displays digitally signed Cisco software key information. The information details the software public keys that are in storage, including their key types.

The table below describes the significant fields shown in the display.

Table 4 show software authenticity keys Field Descriptions

| Field                | Description                                                          |
|----------------------|----------------------------------------------------------------------|
| Public Key #         | Public key number.                                                   |
| Кеу Туре             | Displays the key type used for image verification.                   |
| Public Key Algorithm | Displays the name of the algorithm used for public key cryptography. |
| Modulus              | Modulus of the public key algorithm.                                 |
| Exponent             | Exponent of the public key algorithm                                 |
| Key Version          | Displays the key version used for verification.                      |

## Performing Special Key Revocation for Digitally Signed Cisco Software Example

The following example displays a special key revocation process:

```
Router# software authenticity key add special
Validating running image...
Validating new special key...
Adding the key to Primary
Checking for duplicate keys
Writing the key...e.Success
Adding the key to Backup
Checking for duplicate keys
Writing the key...e.Success
Done!
```

The software authenticity key add special command adds the new special key to the primary and backup storage areas of the router and verifies that a duplicate key is not present.

```
Router# copy tftp: usbflash0:
Address or name of remote host []? 209.165.200.226
Source filename []? rommon_image_location/ C3900_rom-monitor.srec.SSB
```

The new ROMmon special image file with a new special key is copied to the ROMmon storage area (usbflash0:).

I

```
Router# copy /verify tftp: usbflash0:
Address or name of remote host []? 209.165.200.225
Source filename []? image_location/c3900-universalk9-mz.SSB
```

```
Destination filename [c3900-universalk9-mz.SSB]?
Accessing tftp:// 209.165.200.225/image_location/c3900-universalk9-mz.SSB...
Loading image_location/c3900-universalk9-mz.SSB from 209.165.200.225 (via
[OK - 52291428 bytes]
52291428 bytes copied in 124.804 secs (418988 bytes/sec)
Starting image verification
Hash Computation:
               100% Done!
Computed Hash SHA2: 7F54083493EB6B06234CFC5266E538E7
                 . . . . .
                0B17572E9A33735ADCEE26A4E3FDB662
           SHA2: 7F54083493EB6B06234CFC5266E538E7
Embedded Hash
                . . . . .
                0B17572E9A33735ADCEE26A4E3FDB662
            MD5 : 966D4092FA8F5F2E0F74BDCF46511CF7
CCO Hash
Digital signature successfully verified in file usbflash0:/c3900-universalk9-mz.SSB
```

The new special image file with a new special key is copied to the image storage area in the router (usbflash0:) and the signature of the image is verified successfully.

Router# upgrade rom-monitor file usbflash0:C3900\_PRIV\_RM2.srec.SSB Platform Field Upgradeable ROMMON LOAD test

RSA Signature Verification Passed ROM: Digitally Signed Development Software This command will result in a 'power-on reset' of the router! Continue? [yes/no]: yes ROMMON image upgrade in progress. Programming boot flash ..... Now Reloading FPGA System Reset Fail; Performing IOCTRL System reset System Bootstrap, Version 15.0(1r)M3, RELEASE SOFTWARE (fc1) Technical Support: http://www.cisco.com/techsupport Copyright (c) 2009 by cisco Systems, Inc. Total memory size = 1024 MB - DIMMO = 512 MB, DIMM1 = 512 MB Running new upgrade for first time System Bootstrap, Version 12.4(20090921:163953) [image-rommon 152], DEVELOPMENT SOFTWARE Copyright (c) 1994-2009 by cisco Systems, Inc. Total memory size = 1024 MB - DIMMO = 512 MB, DIMM1 = 512 MB Field Upgradeable ROMMON Integrity test ROM: Digitally Signed Development Software CISCO3945 with CISCO3900-MPE140 with 1048576 Kbytes of main memory

Main memory is configured to 72/72(dimm 0/1) bit mode with ECC enabled Upgrade ROMMON initialized program load complete, entry point: 0x4000000, size: 0x3f520 Continue to reload the same Production image

The ROMmon file is upgraded to the new ROMmon file in the router.

Router# software authenticity key revoke special Finding the new special key in the key storage Validating running image... Revoking keys with version less than B Validating upgradable rommon... Scanning the keys in Primary

```
Revoking the key with version A...e.Success
Scanning the keys in Backup
Revoking the key with version A...e.Success
Done!
Router#
*Mar 8 10:29:17.219 PST: %DIGISIGN-4-DEV_IMAGE: Upgradable rommon software signed using
special key version B
```

The old special key (Rev A) is revoked from the primary and backup key storage areas.

# Enabling Debugging of Digitally Signed Cisco Software Image Key Information Example

The following example shows how to enable debugging of software authentication events relating to key information for digitally signed Cisco software:

Router# debug software authenticity key

# **Additional References**

The following sections provide references related to the Digitally Signed Cisco Software feature.

| Related Documents                                      |                                                                                                    |  |  |
|--------------------------------------------------------|----------------------------------------------------------------------------------------------------|--|--|
| Related Topic                                          | Document Title                                                                                                    |  |  |
| Overview of Cisco IOS software activation              | Cisco IOS Software Activation Conceptual<br>Overview                                                                                              |  |  |
| Commands related to Cisco IOS software activation      | Cisco IOS Software Activation Tasks and<br>Commands                                                                                               |  |  |
| Standards                                              |                                                                                                    |  |  |
| Standard                                               | Title                                                                                                    |  |  |
| None                                                   |                                                                                                    |  |  |
| MIBs                                                   |                                                                                                    |  |  |
| МІВ                                                    | MIBs Link                                                                                                    |  |  |
| No new or modified MIBs are supported by this feature. | To locate and download MIBs for selected<br>platforms, Cisco IOS releases, and feature sets, use<br>Cisco MIB Locator found at the following URL: |  |  |
|                                                        | http://www.cisco.com/go/mibs                                                                                                    |  |  |

### Loading and Managing System Images Configuration Guide Cisco IOS XE Release 3S

| RFCs |       |  |
|------|-------|--|
| RFC  | Title |  |
| None |       |  |

#### **Technical Assistance**

| Description                                                                                                    | Link                                                  |
|----------------------------------------------------------------------------------------------------|-------------------------------------------------------|
| The Cisco Support website provides extensive<br>online resources, including documentation and tools<br>for troubleshooting and resolving technical issues<br>with Cisco products and technologies.                                                                         | http://www.cisco.com/cisco/web/support/<br>index.html |
| To receive security and technical information about<br>your products, you can subscribe to various<br>services, such as the Product Alert Tool (accessed<br>from Field Notices), the Cisco Technical Services<br>Newsletter, and Really Simple Syndication (RSS)<br>Feeds. |                                                       |
| Access to most tools on the Cisco Support website requires a Cisco.com user ID and password.                                                                                                    |                                                       |

# **Feature Information for Digitally Signed Cisco Software**

The following table provides release information about the feature or features described in this module. This table lists only the software release that introduced support for a given feature in a given software release train. Unless noted otherwise, subsequent releases of that software release train also support that feature.

Use Cisco Feature Navigator to find information about platform support and Cisco software image support. To access Cisco Feature Navigator, go to www.cisco.com/go/cfn. An account on Cisco.com is not required.

| Feature Name                    | Releases                                               | Feature Information                                                                                                    |
|---------------------------------|--------------------------------------------------------|----------------------------------------------------------------------------------------------------|
| Digitally Signed Cisco Software | 15.0(1)M, 15.0(1)M2, 15.1(1)T,<br>Cisco IOS XE_3.1.0SG | The Digitally Signed Cisco<br>Software feature describes how to<br>identify digitally signed Cisco<br>software, gather software<br>authentication information related<br>to digitally signed images, and<br>perform key revocation. Digitally<br>Signed Cisco software is software<br>that is digitally signed using<br>secure asymmetrical (public-key)<br>cryptography. |
|                                 |                                                        | In Cisco IOS Release 15.0(1)M,<br>this feature was introduced on the<br>Cisco 1941, 2900, and 3900<br>routers.                                                                                                    |
|                                 |                                                        | This feature was integrated into the Cisco IOS Release 15.1(1)T.                                                                                                    |
|                                 |                                                        | This feature was integrated in<br>Cisco IOS XE Release 3.1.0.SG<br>for the Catalyst 4500 E+Series<br>switches.                                                                                                    |
|                                 |                                                        | The following commands were<br>introduced or modified: <b>debug</b><br><b>software authenticity, show</b><br><b>software authenticity file, show</b><br><b>software authenticity keys,</b><br><b>show software authenticity</b><br><b>running.</b>                                                                                                    |

#### Table 5 Feature Information for Digitally Signed Cisco Software

ſ

| Feature Name                   | Releases            | Feature Information                                                                                                    |
|--------------------------------|---------------------|----------------------------------------------------------------------------------------------------|
| Key Revocation Feature Support | 15.0(1)M2, 15.1(1)T | Key revocation feature support<br>was added. Key revocation<br>removes a key from a platform's<br>key storage. A platform can host<br>a production or special image,<br>and a production key (from a<br>production image) or special key<br>(from a special image) may be<br>revoked during key revocation. |
|                                |                     | The following section provides information about this feature:                                                                                                    |
|                                |                     | <ul> <li>Digitally Signed Cisco<br/>Software Key Revocation<br/>and Replacement</li> </ul>                                                                                                    |
|                                |                     | This feature was integrated into the Cisco IOS Release 15.1(1)T.                                                                                                    |
|                                |                     | The following commands were<br>introduced or modified: <b>debug</b><br><b>software authenticity</b> , <b>show</b><br><b>software authenticity upgrade-</b><br><b>status, software authenticity</b><br><b>key add, software authenticity</b><br><b>key revoke, upgrade rom-</b><br><b>monitor file.</b>      |

Cisco and the Cisco logo are trademarks or registered trademarks of Cisco and/or its affiliates in the U.S. and other countries. To view a list of Cisco trademarks, go to this URL: www.cisco.com/go/trademarks. Third-party trademarks mentioned are the property of their respective owners. The use of the word partner does not imply a partnership relationship between Cisco and any other company. (1110R)

Any Internet Protocol (IP) addresses and phone numbers used in this document are not intended to be actual addresses and phone numbers. Any examples, command display output, network topology diagrams, and other figures included in the document are shown for illustrative purposes only. Any use of actual IP addresses or phone numbers in illustrative content is unintentional and coincidental.

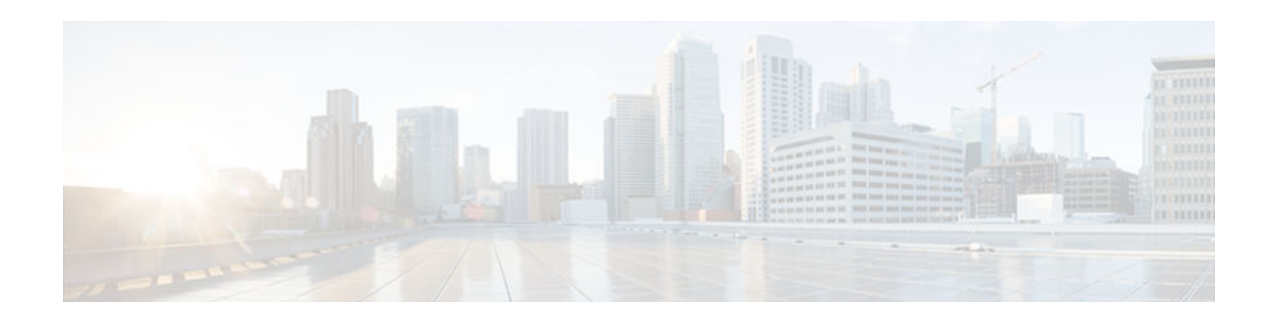

# **Finding Feature Information**

ľ

Your software release may not support all the features documented in this module. For the latest caveats and feature information, see **Bug Search Tool** and the release notes for your platform and software release. To find information about the features documented in this module, and to see a list of the releases in which each feature is supported, see the feature information table at the end of this module.

Use Cisco Feature Navigator to find information about platform support and Cisco software image support. To access Cisco Feature Navigator, go to www.cisco.com/go/cfn. An account on Cisco.com is not required.

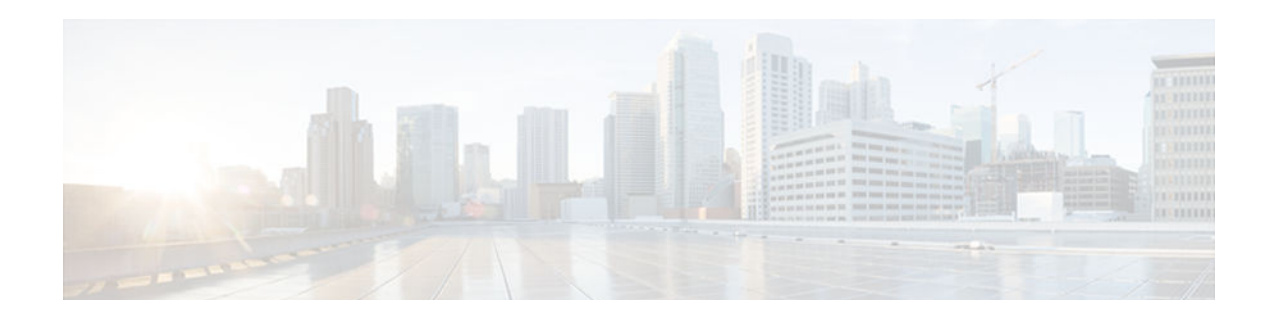

# Image Copying from Flash Memory to an FTP Server

The FTP protocol requires a client to send a remote username and password on each FTP request to a server. When you copy a configuration file from the router to a server using FTP, the Cisco IOS software sends the first valid username it encounters in the following list:

- 1 The username specified in the **copy** privileged EXEC command, if a username is specified.
- 2 The username set by the **ipftpusername** global configuration command, if the command is configured.
- **3** Anonymous.

The router sends the first valid password it encounters in the following list:

- 1 The password specified in the **copy** privileged EXEC command, if a password is specified.
- 2 The password set by the **ipftppassword** global configuration command, if the command is configured.

The router forms a password *username @routername .domain*. The variable *username* is the username associated with the current session, *routername* is the configured hostname, and *domain* is the domain of the router.

The username and password must be associated with an account on the FTP server. If you are writing to the server, the FTP server must be properly configured to accept the FTP write request from the user on the router.

If the server has a directory structure, the configuration file or image is written to or copied from the directory associated with the username on the server. For example, if the system image resides in the home directory of a user on the server, specify that user's name as the remote username.

Refer to the documentation for your FTP server for more information.

Use the **ipftpusername** and **ipftppassword** commands to specify a username and password for all copies. Include the username in the **copy** command if you want to specify a username for that copy operation only.

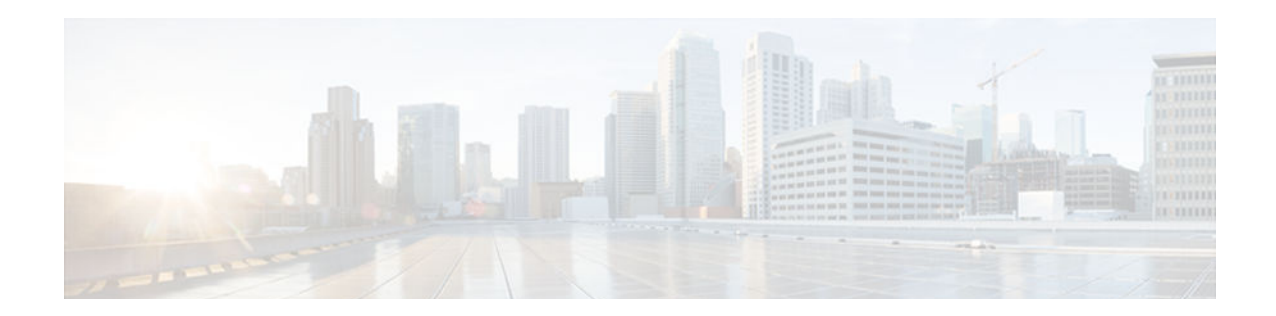

# Image Copy from an FTP Server to a Flash Memory File System

You can copy a system image from an FTP server to a flash memory file system.

• FTP Username and Password, page 27

# **FTP Username and Password**

The FTP protocol requires a client to send a remote username and password on each FTP request to a server. When you copy a configuration file from the router to a server using FTP, the Cisco IOS software sends the first valid username it encounters in the following list:

- 1 The username specified in the **copy** privileged EXEC command, if a username is specified.
- 2 The username set by the **ipftpusername** global configuration command, if the command is configured.
- 3 Anonymous.

The router sends the first valid password it encounters in the following list:

- 1 The password specified in the **copy** privileged EXEC command, if a password is specified.
- 2 The password set by the **ipftppassword** command, if the command is configured.

The router forms a password *username* @*routername*.*domain*. The variable *username* is the username associated with the current session, *routername* is the configured host name, and *domain* is the domain of the router.

The username and password must be associated with an account on the FTP server. If you are writing to the server, the FTP server must be properly configured to accept the FTP write request from the user on the router.

If the server has a directory structure, the configuration file or image is written to or copied from the directory associated with the username on the server. For example, if the system image resides in the home directory of a user on the server, specify that user's name as the remote username.

Refer to the documentation for your FTP server for more information.

Use the **ipftpusername** and **ipftppassword** commands to specify a username and password for all copies. Include the username in the **copy** command if you want to specify a username for that copy operation only.

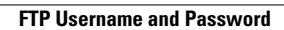

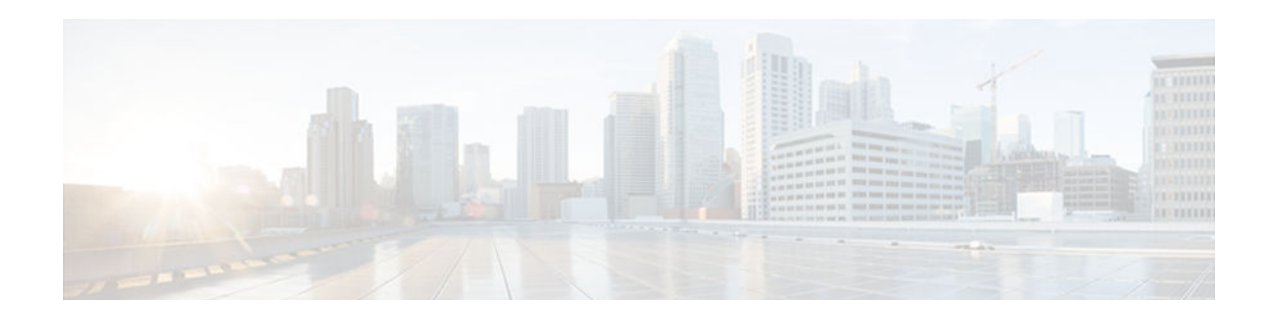

# **Copying an Image from Flash Memory to an FTP Server**

To copy a system image to an FTP network server, complete the tasks in this section:

#### **SUMMARY STEPS**

- 1. enable
- 2. configure terminal
- 3. ip ftp username username
- 4. ip ftp password password
- 5. end
- **6. show** *flash-filesystem* **:**
- 7. copy flash-filesystem : filename ftp: [[[//[username [:password ]@]location ]/directory ]/filename ]

|        | Command or Action                     | Purpose                                                                                                    |
|--------|---------------------------------------|----------------------------------------------------------------------------------------------------|
| Step 1 | enable                                | Enables privileged EXEC mode.                                                                                                    |
|        |                                       | • Enter your password if prompted.                                                                                                    |
|        | Example:                              |                                                                                                    |
|        | Router> enable                        |                                                                                                    |
| Step 2 | configure terminal                    | (Optional) Enters global configuration mode. This step is<br>required only if you override the default remote username or<br>password (see Steps 2 and 3). |
|        | Example:                              |                                                                                                    |
|        | Router# configure terminal            |                                                                                                    |
| Step 3 | ip ftp username username              | (Optional) Changes the default remote username.                                                                                                    |
|        |                                       |                                                                                                    |
|        | Example:                              |                                                                                                    |
|        | Router(config)# ip ftp username userl |                                                                                                    |

#### **DETAILED STEPS**

I

|        | Command or Action                                                                             | Purpose                                                                                                    |
|--------|-----------------------------------------------------------------------------------------------|----------------------------------------------------------------------------------------------------|
| Step 4 | ip ftp password password                                                                      | (Optional) Changes the default password.                                                                                                    |
|        | <b>Example:</b><br>Router(config)# ip ftp password guessme                                    |                                                                                                    |
| Step 5 | end                                                                                           | (Optional) Exits global configuration mode. This step is<br>required only if you override the default remote username or                                                              |
|        | Example:                                                                                      | password (see Steps 2 and 5).                                                                                                    |
|        | Router(config)# end                                                                           |                                                                                                    |
| Step 6 | show flash-filesystem :                                                                       | (Optional) Displays the system image file in the specified<br>flash directory. If you do not already know it, note the exact<br>spelling of the system image filename in flash memory |
|        | Example:                                                                                      | spenning of the system image menanic in mash memory.                                                                                                    |
|        | Router# show flash:                                                                           |                                                                                                    |
| Step 7 | copy flash-filesystem : filename ftp: [[[//[username                                          | Copies the image to the FTP server.                                                                                                    |
|        | [:password ]@]location ]/directory ]/filename ]                                               | <b>Note</b> After you have issued the <b>copy</b> privileged EXEC command, you may be prompted for additional                                                                         |
|        | Example:                                                                                      | prompting will depend on how much information                                                                                                    |
|        | Router# copy slot0:1:your-ios ftp://<br>myuser:mypass@172.23.1.129/dirt/sysadmin/<br>your-ios | you provide in the <b>copy</b> command and the current setting of the <b>fileprompt</b> global configuration command.                                                                 |

• Examples, page 30

# **Examples**

The following example uses the **showslot1:privileged**EXEC command to display the name of the system image file in the second PCMCIA slot, and copies the file (test) to an FTP server:

In this example, the file named your-ios is copied from partition 1 of the flash memory PC card in slot 0 to the TFTP server at 172.23.1.129. The file will be saved with the name your-ios in the dirt/sysadmin directory relative to the directory of the remote username.

```
Router# show slot0: partition 1

PCMCIA Slot0 flash directory, partition 1:

File Length Name/status

1 1711088 your-ios

[1711152 bytes used, 2483152 available, 4194304 total]
```

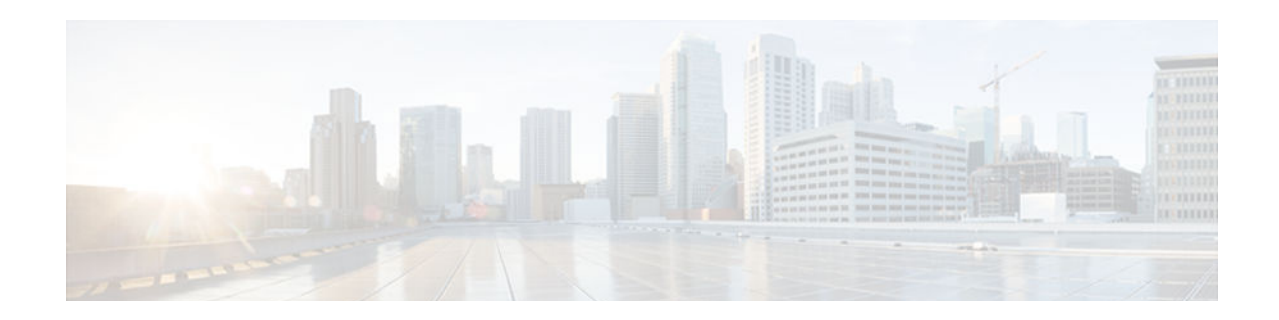

# **Copying from an FTP Server to Flash Memory**

To copy a system image from an FTP server to a flash memory file system, complete the tasks in this section:

#### **SUMMARY STEPS**

- 1. enable
- **2**. **show** *flash-filesystem* :
- **3.** copy flash-url tftp :[[[//location ]/directory ]/filename ]
- 4. configure terminal
- 5. ip ftp username username
- 6. ip ftp password password
- 7. end
- 8. copy ftp: [[[//[username [:password ]@]location ] /directory ]/filename ]flash-filesystem:[filename ]

|        | Command or Action       | Purpose                                                                                                    |  |
|--------|-------------------------|----------------------------------------------------------------------------------------------------|--|
| Step 1 | enable                  | Enables privileged EXEC mode.                                                                                                    |  |
|        |                         | • Enter your password if prompted.                                                                                                    |  |
|        | Example:                |                                                                                                    |  |
|        | Router> enable          |                                                                                                    |  |
| Step 2 | show flash-filesystem : | (Optional) Displays the system image filename in Flash memory.<br>Use this command to verify the url-path of the file and the exact<br>spelling of the system image filename for use in the next |  |
|        | Example:                | command.                                                                                                    |  |
|        | Router# show flash:     |                                                                                                    |  |

#### **DETAILED STEPS**

I

1

|        | Command or Action                                                                               | Purpose                                                                                                    |
|--------|-------------------------------------------------------------------------------------------------|----------------------------------------------------------------------------------------------------|
| Step 3 | <b>copy</b> flash-url <b>tftp</b> :[[[//location ]/directory ]/<br>filename ]                   | Copies the system image from Flash memory to a TFTP server.<br>Specify the file location and filename as the <i>flash-url</i> argument.                                                                                                    |
|        | <b>Example:</b><br>Router# copy slot0:1:your-ios tftp://<br>172.23.1.129/dirt/sysadmin/your-ios | <b>Note</b> After you have issued the <b>copy</b> privileged EXEC command, you may be prompted for additional information or for confirmation of the action. The prompting will depend on how much information you provide in the <b>copy</b> command and the current setting of the <b>fileprompt</b> global configuration command. |
| Step 4 | configure terminal<br>Example:                                                                  | (Optional) Enters global configuration mode from the terminal.<br>This step is required only if you want to override the default<br>remote username or password (see Steps 3 and 4).                                                                                                    |
|        | Router# configure terminal                                                                      |                                                                                                    |
| Step 5 | ip ftp username username                                                                        | (Optional) Changes the default remote username.                                                                                                    |
|        | Example:                                                                                        |                                                                                                    |
| Stop 6 | Router(config)# ip itp username netuseri                                                        | (Ontional) Changes the default personal                                                                                                    |
| Step 0 | ip iip password password                                                                        | (Optional) changes the default password.                                                                                                    |
|        | Example:                                                                                        |                                                                                                    |
|        | Router(config)# ip ftp password guessme                                                         |                                                                                                    |
| Step 7 | end                                                                                             | (Optional) Exits global configuration mode. This step is required<br>only if you override the default remote username or password                                                                                                    |
|        | Example:                                                                                        | (see Steps 3 and 4).                                                                                                    |
|        | Router(config)# end                                                                             |                                                                                                    |
| Step 8 | <pre>copy ftp: [[[//[username [:password ]@]location ] /directory ]/</pre>                      | Copies the configuration file from a network server to running memory or the startup configuration using rcp.                                                                                                    |
|        | filename ]flash-filesystem:[filename ]                                                          | <b>Note</b> After you have issued the <b>copy</b> privileged EXEC command, you may be prompted for additional                                                                                                    |
|        | Example:                                                                                        | information or for confirmation of the action. The<br>prompting will depend on how much information you                                                                                                    |
|        | Router# copy ftp://<br>myuser:mypass@theserver/tftpboot/sub3/<br>c7200-js-mz slot1:c7200-js-mz  | the <b>fileprompt</b> global configuration command.                                                                                                    |

• Examples, page 35

# **Examples**

ľ

The following example copies a the file named c7200-js-mz from the FTP server the server using a username of myuser and a password of mypass:

Router# copy ftp://myuser:mypass@theserver/tftpboot/sub3/c7200-js-mz slot1:c7200-js-mz Accessing ftp://theserver/tftpboot/sub3/c7200-js-mz...Translating "theserver"...domain server (192.168.2.132) [OK]

4823492 bytes copied in 264.312 secs (18270 bytes/sec)

I